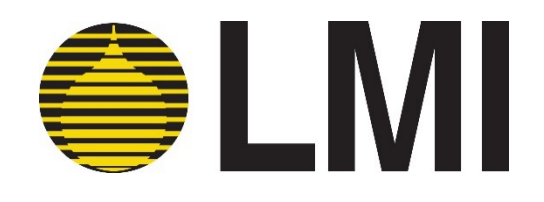

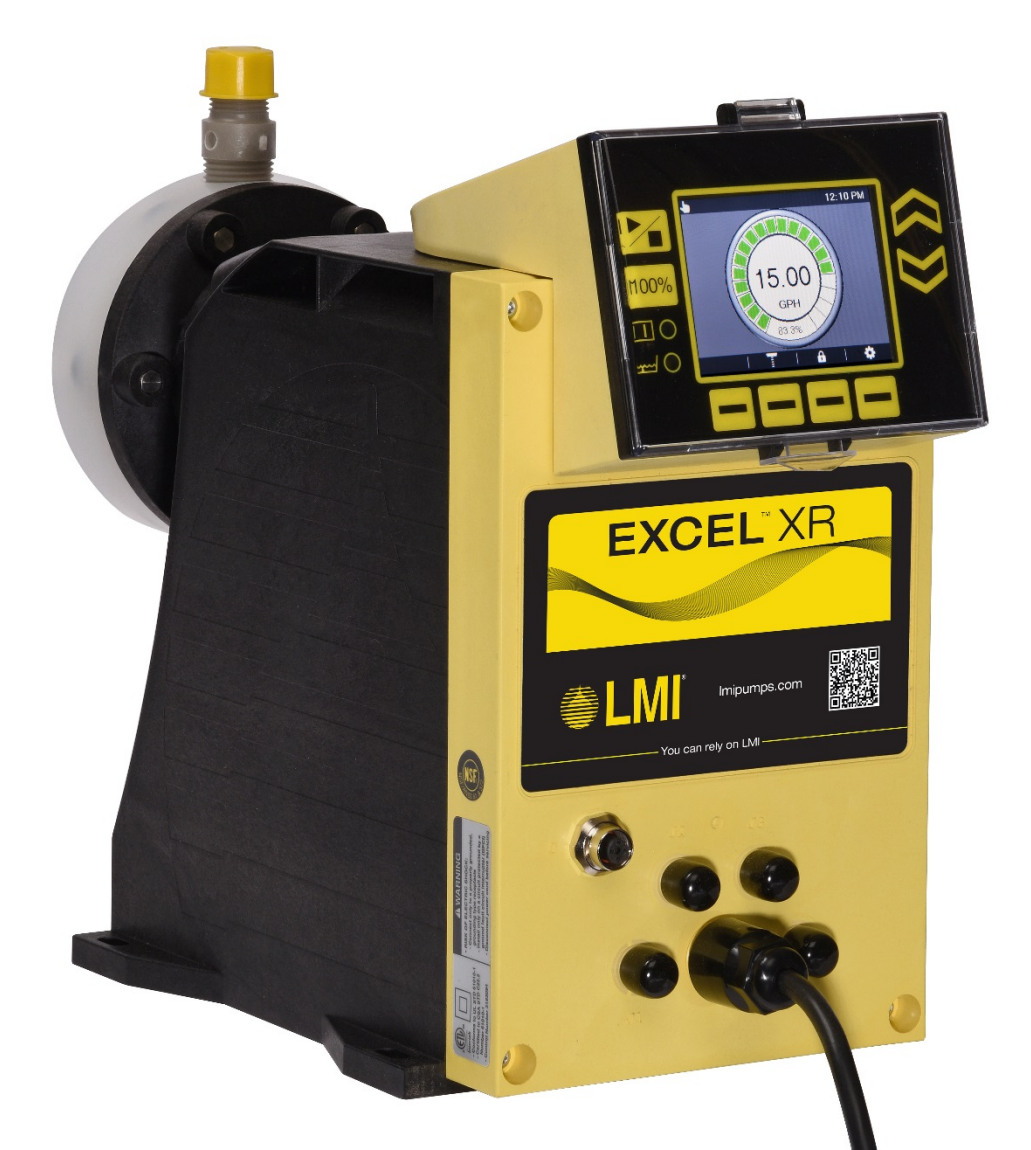

# **Excel<sup>®</sup> XR Series**

Electronic Metering Pump PROFIBUS DP-V0 Manual

Manual No.: 55313 Revision : 04 Rev. Date: 03/2020

Note: For enhanced control features see manual 54630 and enhanced control features see manual 54772

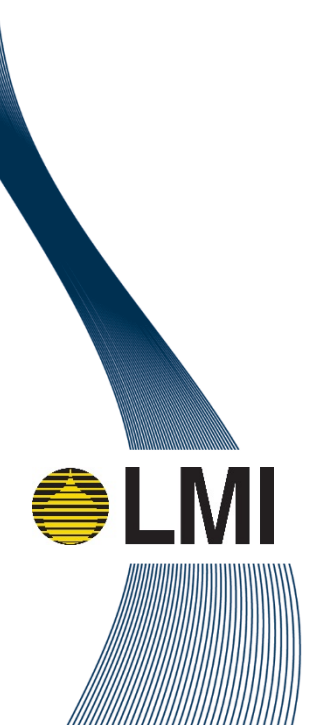

### **Table of Contents**

| 1.0 | Precautions                                        | 3  |
|-----|----------------------------------------------------|----|
| 2.0 | Introduction                                       | 5  |
|     | 2.1 Specifications                                 | 5  |
| 3.0 | Local Operation                                    | 5  |
|     | 3.1 Display Navigation                             | 6  |
|     | 3.2 Settings                                       | 6  |
|     | 3.2.1 PROFIBUS Communication Settings              | 7  |
| 4.0 | PROFIBUS Software Definition                       | 8  |
|     | 4.1 PROFIBUS Configuration                         | 8  |
|     | 4.1.1 Modules 0-8: Basic Control                   | 8  |
|     | 4.1.2 Modules 9-24: Operation Mode Configuration   | 9  |
|     | 4.1.3 Modules 26-42: Timed Event Configuration     | 10 |
|     | 4.1.4 Modules 43-57: Input/Output Configuration    | 11 |
|     | 4.1.5 Modules 58-64: System Settings               | 12 |
|     | 4.1.6 Modules 65-68: Read-Only Version Information | 13 |
|     | 4.1.7 Modules 69-94: Read-Only Information         | 13 |
| 5.0 | Cable Wiring                                       | 16 |
| 6.0 | Troubleshooting                                    | 18 |

# Table of Figures

| Figure 1: Display Navigation             | 6  |
|------------------------------------------|----|
| Figure 2: Settings                       | 6  |
| Figure 3: Internal Termination Resistors | 7  |
| Figure 4: Communication Settings         | 7  |
| Figure 5: Connector C Pin Diagram        | 16 |

### **1.0 Precautions**

The following precautions should be taken when working with LMI metering pumps. Please read this section carefully prior to installation.

#### **Protective Clothing**

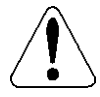

ALWAYS wear protective clothing, face shield, safety glasses and gloves when working on or near your metering pump. Additional precautions should be taken depending on the solution being pumped. Refer to Safety Data Sheets (SDS) precautions from your solution supplier.

#### Water Pre-Prime

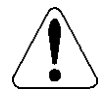

All LMI pumps are pre-primed with water when shipped from the factory. If your solution is not compatible with water, disassemble the Pump Head Assembly. Thoroughly dry the pump head, valves, O-rings, balls and diaphragm. Reassemble head assembly tightening screws in a crisscross pattern. Refill the pump head with the solution to be pumped before priming the pump. (This will aid in priming.)

#### Liquid Compatibility

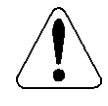

CAUTION: The evaluation performed by ETL was tested with water only. The pumps are certified to NSF 61 with: sodium hypochlorite (12.5%), sulfuric acid (98.5%), sodium hydroxide (50%), and hydrochloric acid (30%). Determine if the materials of construction included in the liquid handling portion of your pump are adequate for the solution (chemical) to be pumped. Always refer to the solution supplier and the LMI Chemical Resistance Chart for compatibility of your specific LMI metering pump. Contact your local LMI distributor for further information.

#### **Tubing Connections**

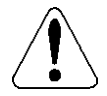

Inlet and outlet tubing or pipe sizes must not be reduced. Outlet tubing size must not be increased. Make certain that all tubing is SECURELY ATTACHED to fittings prior to start-up (see section 3.3 Tubing Connections). ALWAYS use LMI supplied tubing with your pump, as the tubing is specifically designed for use with the pump fittings. It is recommended that all tubing be shielded and secure to prevent possible injury in case of rupture or accidental damage. If tubing is exposed to sunlight, black UV resistant tubing should be installed. Check tubing frequently for cracks and replace as necessary.

#### **Fittings and Machine Threads**

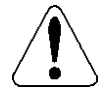

All fittings should be hand-tightened. An additional 1/8 - 1/4 turn after the fitting is snug may be necessary to provide a leak-proof seal. Excessive overtightening or use of a pipe wrench can cause damage to the fittings, seals, or pump head.

Most LMI pumps have straight screw machine threads on the head and fittings and are sealed by the O-rings. DO NOT use PTFE tape or pipe dope to seal these threads. PTFE Tape may only be used on NPT threads.

#### Plumbing

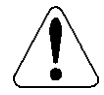

Always adhere to your local plumbing codes and requirements. Be sure installation does not constitute a cross connection. Check local plumbing codes for guidelines. LMI is not responsible for improper installations.

#### **Back Pressure/Anti-Syphon Valve**

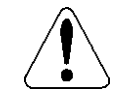

If you are pumping downhill or into low or no system pressure, a backpressure /anti-syphon device should be installed to prevent over pumping or syphoning. Contact your LMI distributor for further information.

#### **Electrical Connections**

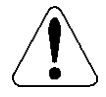

WARNING: To reduce the risk of electrical shock, the metering pump must be plugged into a properly grounded grounding-type receptacle with ratings conforming to the data on the pump control panel. The pump must be connected to a good ground. **Do not use adapters!** All wiring must conform to local electrical codes. If the supply cord is damaged, it must be replaced by the manufacturer, stocking distributor, or authorized repair center in order to avoid a hazard.

#### **Fuse and Battery**

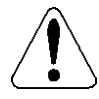

CAUTION: Battery may explode if mistreated. Do not recharge, disassemble or dispose of in fire. The battery and fuse are internal, factory serviceable parts, and must be replaced by the factory or a qualified distributor with parts of the same type and rating.

#### Flooding

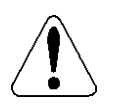

WARNING: Install this pump in a location where flooding cannot occur.

#### **Ground Fault Circuit Interrupter**

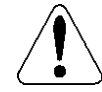

WARNING: To reduce the risk of electric shock, install only on a circuit protected by a Ground Fault Circuit Interrupter (GFCI).

#### Line Depressurization

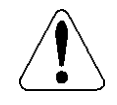

To reduce the risk of chemical splash during disassembly or maintenance, all installations should be equipped with line depressurization capability.

#### **Over Pressure Protection**

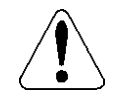

To ensure safe operation of the pump it is recommended that some type of safety / pressurerelief valve be installed to protect the piping and other system components from failing due to excessive pressure.

#### **Chemical Concentration**

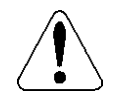

There is a potential for elevated chemical concentration during periods of no flow, for example, during backwash in the system. Steps, such as turning the pump off, should be taken during operation or installation to prevent this.

See your distributor about other external control options to help mitigate this risk.

#### **Retightening Components**

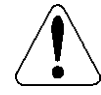

Plastic materials will typically exhibit creep characteristics when under pressure over a period of time and to insure a proper fit it may be necessary to retighten the head bolts periodically. To insure proper operation, we recommend tightening the bolts to 25 inch-pounds after the first week of operation and on a monthly basis thereafter.

#### **Flow Display**

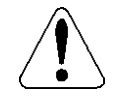

The accuracy of the flow value as shown on the pump display is highly dependent on the specific application. Calibration is necessary in order to display an accurate measure of the flow.

Spills

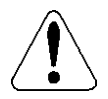

CAUTION: Spills of Dangerous chemicals should be cleaned up immediately.

### 2.0 Introduction

LMI's metering pumps deliver the highest level of repetitive accuracy and reliability with the capability to pump a wide range of chemicals. Our comprehensive selection of pumps means you get the right pump for the right application. Every one of our pumps is engineered to exceed expectations and is backed by a global network of highly trained field engineers and aftersales support.

The PROFIBUS DP interface conforms to the PROFIBUS DP-V0 standard for cyclic data transmission. This manual assumes the reader is familiar with commissioning and programming PROFIBUS devices.

### 2.1 Specifications

| PROFIBUS Implementation Class | DP-V0                                 |
|-------------------------------|---------------------------------------|
| PROFIBUS Connector            | 5 Pin Reverse Key Female M12 (B-Code) |
| Maximum Cable Length          | 1200 meters at 9.6 Kbits/s            |
|                               | 1000 meters at 115.2 Kbits/s          |
|                               | 200 meters at 1.5 Mbits/s             |
|                               | 100 meters at 12 Mbits/s              |
| Slave Address Range           | 1-125                                 |
| Line Termination              | On/Off (Software Configurable)        |
| Supported transmission speeds | 9600 to 12 Mbit/s (auto detected)     |
|                               |                                       |

Table 1: PROFIBUS DP Specifications

### 3.0 Local Operation

This manual covers basic features supported in the Excel<sup>®</sup> XR Series pumps and complete descriptions of PROFIBUS features.

### 3.1 Display Navigation

Navigation through display screens is done using the **Up**, **Down**, and **Multi-Function** buttons. The settings screen is shown in the example below (Figure 1: Display Navigation). The scroll bar on the side of the display screen indicates there are more settings available on another page.

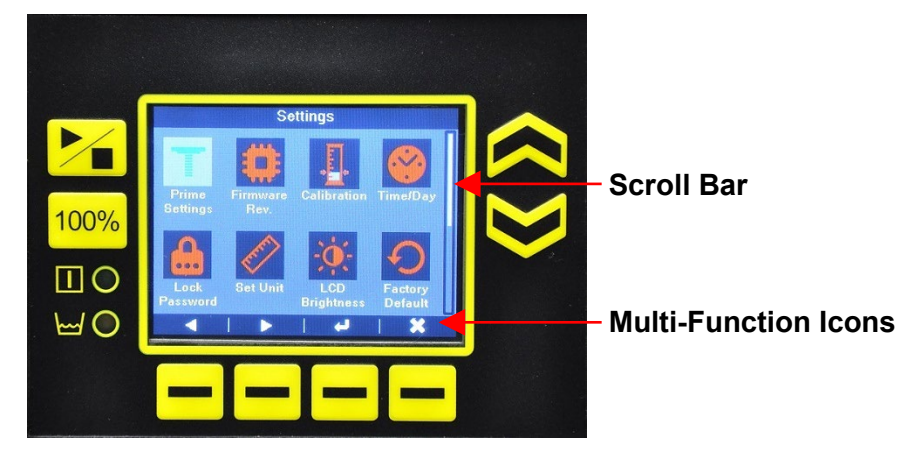

Figure 1: Display Navigation

### 3.2 Settings

To access the settings screen (Figure 2) press **Settings** in the home screen. Navigate to the function desired and press **Enter**. Follow the prompts to enter new settings. New settings will need to be saved by pressing **Save**. Press **Exit** to return to the previous screen without saving.

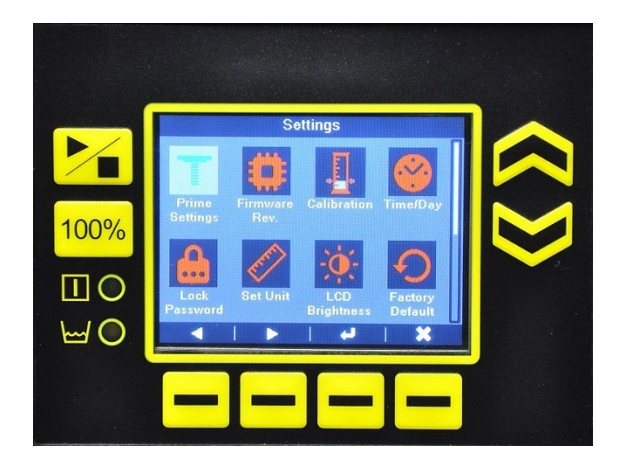

Figure 2: Settings

#### 3.2.1 PROFIBUS Communication Settings

From the *Settings* screen, navigate to the **Communication Settings** icon and press **Enter** The *Communication Settings* screen (Figure 4) will allow for the following settings to be adjusted:

- The Slave Address can be configured via software in the range of 1-125.
- The Internal Line Termination can also be enabled/disabled on this screen. The final device on the communication bus must have line termination enabled. This can be accomplished externally or using the software enabled internal line termination. The Internal Line Termination will engage the following internal termination resistors:

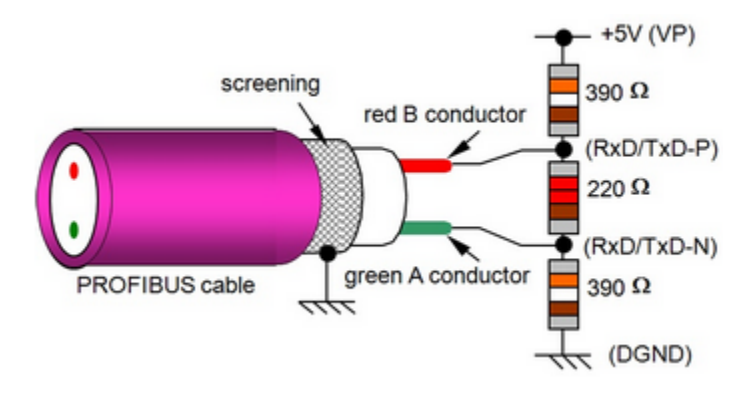

#### Figure 3: Internal Termination Resistors

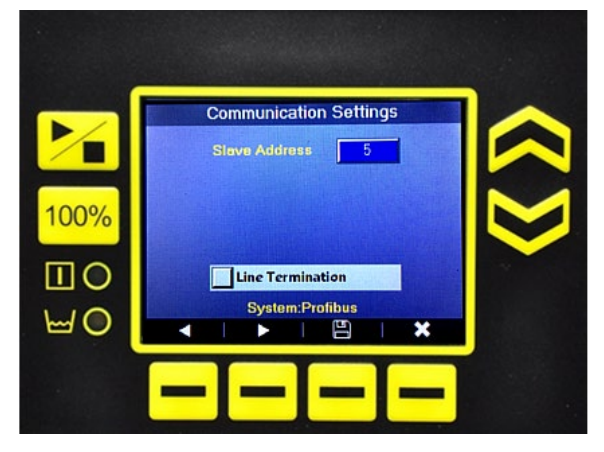

Figure 4: Communication Settings

### 4.0 PROFIBUS Software Definition

### 4.1 **PROFIBUS** Configuration

Each function available via the PROFIBUS is defined in a Module. Each Module must be loaded sequentially. If any Modules are skipped or loaded in the wrong order, the configuration will fail.

### 4.1.1 Modules 0-8: Basic Control

|        |                  |                                               |              | Data    |
|--------|------------------|-----------------------------------------------|--------------|---------|
| Module | Name             | Description                                   | Direction    | Туре    |
|        |                  | Bitmask. Set the desired bit high execute the |              |         |
|        |                  | associated function:                          |              |         |
|        |                  | Bit 0 - Toggle OnOff                          |              |         |
|        |                  | Bit 1 - Toggle Prime Mode                     |              |         |
|        |                  | Bit 2 - Toggle 100pct Mode                    |              |         |
|        |                  | Bit 3 - Force IntExt                          |              |         |
|        |                  | Bit 4 - Toggle Slow Mode                      |              |         |
|        |                  | Bit 5 - Toggle Units                          |              |         |
|        |                  | Bit 6 - Reset Totalizer                       |              |         |
| 0      | Device Control   | Bit 7 - Force Homescreen Display              | Input/Output | UINT8   |
|        |                  | Bitmask. Set the desired bit high force the   |              |         |
|        |                  | associated operation mode:                    |              |         |
|        |                  | Bit 0 = Manual (Local only)                   |              |         |
|        |                  | Bit 1 = Analog (External)                     |              |         |
|        |                  | Bit 2 = Pulse (External)                      |              |         |
|        |                  | Bit 3 = Batch (External)                      |              |         |
|        |                  | Bit 4 = Cycle Timer (Internal)                |              |         |
| 1      | Operation Mode   | Bit 5 = Timed Event (Internal)                | Input/Output | UINT8   |
| 0      | Manual Flow Rate | XX.XX in the current units (i.e. GPH/LPH).    |              |         |
| 2      |                  |                                               | Input/Output | UINT16  |
| 2      | Prime Flow Rate  | XX.XX In the current units (i.e. GPH/LPH).    | 1            |         |
| 3      |                  | i në range is 0-9999.                         | Input/Output | UINT 16 |
| 4      | Duration         | Seconds. The range is 1-3600.                 | Input/Output | UINT16  |
|        |                  | Bitmask. Set the desired bit high set the     | • •          |         |
|        |                  | associated option:                            |              |         |
|        |                  | Bit 0 = Resume Operation                      |              |         |
|        |                  | Bit 1 = Stay Idle                             |              |         |
| 5      | Power Loss Mode  | Bit 2 = Run at a configured speed             | Input/Output | UINT8   |
|        |                  | XX.XX GPH/LPH format. The range is 0-9999.    |              |         |
|        |                  | This flowrate is applied on power up if the   |              |         |
|        | Power Loss       | power loss option is set to 'Run at a         |              |         |
| 6      | Resume Speed     | configured speed'.                            | Input/Output | UINT16  |
|        | Slow Mode        |                                               |              |         |
| 7      | Setpoint         | Range of 10-90 in increments of 10.           | Input/Output | UINT8   |

|   |              | Returned as a bitmask with a high bit to<br>indicate the status of each item:<br>Bit 0 - Global Alarm<br>Bit 1 - User Alarm<br>Bit 2 - Tank Empty<br>Bit 3 - Tank Low<br>Bit 4 - Internal System Error<br>Bit 5 - Motor Stall<br>Bit 6 - Analog Loss of Signal<br>Bit 7 - Analog Overrange<br>Bit 8 - Motor Homing Error<br>Bit 9 - Pulse Signal not Present |        |        |
|---|--------------|----------------------------------------------------------------------------------------------------|--------|--------|
| 8 | Alarm Status | Bit 9 - Pulse Signal not Present<br>Bit 10 - Pulse Signal Overrange                                                                                                    | Output | UINT16 |

### 4.1.2 Modules 9-24: Operation Mode Configuration

| Module | Name                       | Description                                    | Direction                | Data<br>Type |
|--------|----------------------------|------------------------------------------------|--------------------------|--------------|
| modulo | Pulse Mode                 |                                                | Direction                | 1900         |
| 9      | Count                      | Range of 1-10.000.                             | Input/Output             | UINT16       |
|        | Pulse Mode                 |                                                |                          |              |
| 10     | Volume                     | XXXXX.XX mL. Range is 0 to 1000000.            | Input/Output             | UINT32       |
|        |                            | Enumeration (0=Small, 1=Large). Large will     |                          |              |
|        |                            | use Gallons or Liters based on global units    |                          |              |
| 11     | Dulas Mada Linita          | setting. Small Will use ti oz. or mL based on  | In a strict of starts    | BOOL         |
| 11     | Pulse Mode Units           | global units setting.                          | Input/Output             | BOOL         |
| 12     | Width                      | of 4.                                          | Input/Output             | UINT8        |
|        | Batch Mode                 | XXXXX XX mL. The valid range is 0 to           |                          | •            |
| 13     | Volume                     | 1000000.                                       | Input/Output             | UINT32       |
| 14     | Batch Mode Time            | Seconds. Range is 1-86400.                     | Input/Output             | UINT32       |
|        |                            | Enumeration (0=Small, 1=Large). Large will     |                          |              |
|        |                            | use Gallons or Liters based on global units    |                          |              |
|        |                            | setting. Small will use fl oz. or mL based on  |                          |              |
| 15     | Batch Mode Units           | global units setting.                          | Input/Output             | BOOL         |
|        | Batch Mode Pulse           |                                                |                          |              |
| 16     | Width                      | msec. Range is 4 - 60 in increments of 4.      | Input/Output             | UINT8        |
| 47     | Batch Mode                 |                                                |                          | DOOL         |
| 1/     | Accumulate                 | Enumeration ( $0 = Off, 1 = On$ ).             | Input/Output             | ROOL         |
| 10     | Analog Mode P1             | XX.XX in the current units (i.e. GPH/LPH). The | In a strict of the start |              |
| 18     | Flowrate<br>Amelog Mode D1 |                                                | input/Output             | UINTIO       |
| 19     | Current                    | XX.X mA. Range is 0.0-20.0.                    | Input/Output             | UINT8        |
|        | Analog Mode P2             | XX.XX in the current units (i.e. GPH/LPH).     |                          |              |
| 20     | Flowrate                   | Range is 0-9999.                               | Input/Output             | UINT16       |
|        | Analog Mode P2             |                                                |                          |              |
| 21     | Current                    | XX.X mA. Range is 0-200.                       | Input/Output             | UINT8        |
|        | Cycle Timer Mode           | Minutes. Range is 1-1439. The Cycle Time is    |                          |              |
| 22     | Status                     | the period of active pumping.                  | Input/Output             | UINT16       |
|        | Cycle Timer                | Minutes. Range is 1-1439. The Duration is the  |                          |              |
| 23     | Duration                   | inactive period.                               | Input/Output             | UINT16       |

|    | Cycle Timer      | Minutes. Range is 1-1439. The Delay Timer is the first inactive period prior to starting the |              |        |
|----|------------------|----------------------------------------------------------------------------------------------|--------------|--------|
| 24 | Delay Timer      | cycle.                                                                                       | Input/Output | UINT16 |
|    | Cycle Timer Flow | XX.XX in the current units (i.e. GPH/LPH). The                                               |              |        |
| 25 | Rate             | range is 0-9999.                                                                             | Input/Output | UINT16 |

### 4.1.3 Modules 26-42: Timed Event Configuration

| Modulo | Namo                       | Description                                                                                     | Direction    | Data<br>Typo |
|--------|----------------------------|-------------------------------------------------------------------------------------------------|--------------|--------------|
| Wodule | Timed Event Day            | Integer (1-7) that represents a day of the week.<br>This must be set prior to configuring event | Direction    | Туре         |
| 26     | Select                     | based on the set day.                                                                           | Input/Output | UINT8        |
| 27     | Timed Event1<br>Start Time | 4 decimal digit format (HHMM). Range HH =<br>Hour (00-23), MM = Minute (00-59).                 | Input/Output | UINT16       |
| 28     | Timed Event1<br>Duration   | Integer representing minutes with a valid range of 1-1439.                                      | Input/Output | UINT16       |
| 29     | Timed Event1<br>Flow       | Integer representing XX.XX GPH/LPH format.<br>The range is 0-9999.                              | Input/Output | UINT16       |
| 30     | Timed Event1<br>Enabled    | Enumeration (0 = OFF, 1 = ON).                                                                  | Input/Output | BOOL         |
| 31     | Timed Event2<br>Start Time | 4 decimal digit format (HHMM). Range HH =<br>Hour (00-23), MM = Minute (00-59).                 | Input/Output | UINT16       |
| 32     | Timed Event2<br>Duration   | Integer representing minutes with a valid range of 1-1439.                                      | Input/Output | UINT16       |
| 33     | Timed Event2<br>Flow       | Integer representing XX.XX GPH/LPH format.<br>The range is 0-9999.                              | Input/Output | UINT16       |
| 34     | Timed Event2<br>Enabled    | Enumeration (0 = OFF, 1 = ON).                                                                  | Input/Output | BOOL         |
| 35     | Timed Event3<br>Start Time | 4 decimal digit format (HHMM). Range HH =<br>Hour (00-23), MM = Minute (00-59).                 | Input/Output | UINT16       |
| 36     | Timed Event3<br>Duration   | Integer representing minutes with a valid range of 1-1439.                                      | Input/Output | UINT16       |
| 37     | Timed Event3<br>Flow       | Integer representing XX.XX GPH/LPH format.<br>The range is 0-9999.                              | Input/Output | UINT16       |
| 38     | Timed Event3<br>Enabled    | Enumeration (0 = OFF, 1 = ON).                                                                  | Input/Output | BOOL         |
| 39     | Timed Event4<br>Start Time | 4 decimal digit format (HHMM). Range HH =<br>Hour (00-23), MM = Minute (00-59).                 | Input/Output | UINT16       |
| 40     | Timed Event4<br>Duration   | Integer representing minutes with a valid range of 1-1439.                                      | Input/Output | UINT16       |
| 41     | Timed Event4<br>Flow       | Integer representing XX.XX GPH/LPH format.<br>The range is 0-9999.                              | Input/Output | UINT16       |
| 42     | Timed Event4<br>Enabled    | Enumeration (0 = OFF, 1 = ON).                                                                  | Input/Output | BOOL         |

### 4.1.4 Modules 43-57: Input/Output Configuration

| Module | Name            | Description                             | Direction       | Data<br>Type |
|--------|-----------------|-----------------------------------------|-----------------|--------------|
|        |                 | Enumeration with a range 0-5. The       |                 |              |
|        |                 | enumeration is as follows:              |                 |              |
|        |                 | 0: Digital Input = Disabled             |                 |              |
|        |                 | 1: Digital Input = RemoteOnOff          |                 |              |
|        |                 | 2: Digital Input = FloatSwitch_Empty    |                 |              |
|        |                 | 3: Digital Input = FloatSwitch_Low      |                 |              |
|        | Digital Input 1 | 4: Digital Input = RemoteIntExtMode     |                 |              |
| 43     | Config          | 5: Digital Input = PacingPulse          | Input/Output    | UINT8        |
|        | Digital Input 1 | Enumeration (0=NO - Normally Open, 1=NC |                 | 5001         |
| 44     | State           | - Normally Closed).                     | Input/Output    | BOOL         |
|        |                 | Enumeration with a range 0-5. The       |                 |              |
|        |                 | enumeration is as follows:              |                 |              |
|        |                 | 1: Digital Input - Disabled             |                 |              |
|        |                 | 2: Digital Input - FloatSwitch, Empty   |                 |              |
|        |                 | 2. Digital Input - FloatSwitch Low      |                 |              |
|        | Digital Input 2 | 4: Digital Input = RemoteIntExtMode     |                 |              |
| 45     | Config          | 5: Digital Input = PacingPulse          | Input/Output    |              |
|        | Digital Input 2 | Enumeration (0=NO - Normally Open 1=NC  | mput/output     | OINTO        |
| 46     | State           | - Normally Closed).                     | Input/Output    | BOOL         |
|        |                 | Enumeration with a range 0-5. The       |                 |              |
|        |                 | enumeration is as follows:              |                 |              |
|        |                 | 0: Digital Input = Disabled             |                 |              |
|        |                 | 1: Digital Input = RemoteOnOff          |                 |              |
|        |                 | 2: Digital Input = FloatSwitch Empty    |                 |              |
|        |                 | 3: Digital Input = FloatSwitch_Low      |                 |              |
|        | Digital Input 3 | 4: Digital Input = RemoteIntExtMode     |                 |              |
| 47     | Config          | 5: Digital Input = PacingPulse          | Input/Output    | UINT8        |
|        | Digital Input 3 | Enumeration (0=NO - Normally Open, 1=NC |                 |              |
| 48     | State           | - Normally Closed).                     | Input/Output    | BOOL         |
|        |                 | Enumeration with a range 0-5. The       |                 |              |
|        |                 | enumeration is as follows:              |                 |              |
|        |                 | 0: Digital Input = Disabled             |                 |              |
|        |                 | 1: Digital Input = RemoteOnOff          |                 |              |
|        |                 | 2: Digital Input = FloatSwitch_Empty    |                 |              |
|        |                 | 3: Digital Input = FloatSwitch_Low      |                 |              |
| 10     | Digital Input 4 | 4: Digital Input = RemoteIntExtMode     |                 |              |
| 49     |                 | 5: Digital Input = PacingPulse          | Input/Output    | UIN18        |
| 50     | Digital Input 4 | Enumeration (U=NO - Normally Open, 1=NC | In must/Outmust | ROOL         |
| 50     | State           | - Normally Closed).                     | Input/Output    | BOOL         |
|        |                 | Enumeration with a range U-2. The       |                 |              |
|        |                 | 0: Appled Input = Disabled              |                 |              |
|        | Analog Input 1  | 1: Analog Input - Disabled              |                 |              |
| 51     |                 | 2: Analog Input = Level                 | Input/Output    |              |
|        |                 | Fnumeration with a range 0-2 The        |                 |              |
|        |                 | enumeration is as follows:              |                 |              |
|        |                 | 0: Analog Input = Disabled              |                 |              |
|        | Analog Input 2  | 1: Analog Input = Pacing                |                 |              |
| 52     | Config          | 2: Analog Input = Level                 | Input/Output    | UINT8        |

| 53 | Digital Output 1<br>Config | Enumeration with a range 0-8. The<br>enumeration is as follows:<br>0: Digital Output = Disabled<br>1: Digital Output = StrokePulse<br>2: Digital Output = PumpRunning<br>3: Digital Output = PumpStandby<br>4: Digital Output = AlarmOut<br>5: Digital Output = INTEXTMode<br>6: Digital Output = UserAlarmOut<br>7: Digital Output = PumpStopped<br>8: Digital Output = TimedEvent | Input/Output | UINT8 |
|----|----------------------------|----------------------------------------------------------------------------------------------------|--------------|-------|
|    | Digital Output 1           | Enumeration (0=NO - Normally Open, 1=NC                                                                                                    | •            |       |
| 54 | State                      | - Normally Closed).                                                                                                    | Input/Output | BOOL  |
| 55 | Digital Output 2<br>Config | Enumeration with a range 0-8. The<br>enumeration is as follows:<br>0: Digital Output = Disabled<br>1: Digital Output = StrokePulse<br>2: Digital Output = PumpRunning<br>3: Digital Output = PumpStandby<br>4: Digital Output = AlarmOut<br>5: Digital Output = INTEXTMode<br>6: Digital Output = UserAlarmOut<br>7: Digital Output = PumpStopped<br>8: Digital Output = TimedEvent | Input/Output | UINT8 |
|    | Digital Output 2           | Enumeration (0=NO - Normally Open, 1=NC                                                                                                    |              |       |
| 56 | State                      | - Normally Closed).                                                                                                    | Input/Output | BOOL  |
| 57 | Analog Output              | Enumeration with a range 0-2. The<br>enumeration is as follows:<br>0: Analog Output = Disabled<br>1: Analog Output = Flow<br>2: Analog Output = MirrorInput                                                                                                    | Input/Output |       |
| 57 | Conny                      | 2. Analog Output – Millonnput                                                                                                    | ուրաշաւրա    |       |

### 4.1.5 Modules 58-64: System Settings

|        |                 |                                      | <b>D</b> : () | Data  |
|--------|-----------------|--------------------------------------|---------------|-------|
| Module | Name            | Description                          | Direction     | Туре  |
|        |                 | Enumeration                          |               |       |
|        |                 | 0 = Manual                           |               |       |
|        | Remote Internal | 1 = Cycle Timer                      |               |       |
| 58     | Mode            | 2=Weekly Timer                       | Input/Output  | UINT8 |
|        |                 | Enumeration                          |               |       |
|        |                 | 0= mA                                |               |       |
|        | Remote External | 1= Pulse                             |               |       |
| 59     | Mode            | 2 = Batch                            | Input/Output  | UINT8 |
|        |                 | Enumeration                          |               |       |
|        |                 | 1=No_Lock                            |               |       |
|        |                 | 2=All_Lock, 3=All_Lock_Power_Unlock, |               |       |
|        |                 | 4=All Lock Password,                 |               |       |
| 60     | Lock Style      | 5=All_Lock_Power_Password).          | Input/Output  | UINT8 |
| 61     | Password        | Integer with a range of 0000-9999.   | Input/Output  | UINT8 |

|    |                 | (XXYYMMDDXXhhmmss): $XX = Unused (N/A)$ $YY = Year (00-99)$ $MM = Month (1-12)$ $DD = Day (1-31)$ $XX = Unused (N/A)$ $hh = Hour (01-24)$ $mm = Minute (00-59)$                                                                                                    |              |         |
|----|-----------------|----------------------------------------------------------------------------------------------------|--------------|---------|
| 62 | Clock           | ss = Seconds (UU-59)                                                                                                    | Input/Output | UIN 164 |
|    |                 | Bitmask. Set desired bits high to trigger user<br>alarm when associated alarm is active.<br>Bit 0 - Reserved<br>Bit 1 - Reserved<br>Bit 2 - Tank Empty<br>Bit 3 - Tank Low<br>Bit 4 - Internal System Error<br>Bit 5 - Motor Stall<br>Bit 6 - Analog Loss of Signal<br>Bit 7 - Analog Overrange<br>Bit 8 - Motor Homing Error<br>Bit 9 - Pulse Signal not Present |              |         |
| 63 | User Alarm Mask | Bit 10 - Pulse Signal Overrange                                                                                                    | Input/Output | UINT16  |
| 64 | System Units    | Enumeration (0 = English, 1 = Metric).                                                                                                    | Input/Output | UINT8   |

### 4.1.6 Modules 65-68: Read-Only Version Information

| Module | Name             | Description                                 | Direction | Data<br>Type                            |
|--------|------------------|---------------------------------------------|-----------|-----------------------------------------|
|        |                  | Range is 0-65535 as an integer that must be | 2         | . , , , , , , , , , , , , , , , , , , , |
|        | Main Firmware    | converted to hex to be read as 0000-        |           |                                         |
| 65     | Version          | FFFF representing X.X.X.X.                  | Output    | UINT16                                  |
|        |                  | Range is 0-65535 as an integer that must be |           |                                         |
|        | I/O Firmware     | converted to hex to be read as 0000-        |           |                                         |
| 66     | Version          | FFFF representing X.X.X.X.                  | Output    | UINT16                                  |
|        |                  | Range is 0-65535 as an integer that must be |           |                                         |
|        | Display Firmware | converted to hex to be read as 0000-        |           |                                         |
| 67     | Version          | FFFF representing X.X.X.X.                  | Output    | UINT16                                  |
|        |                  | Range is 0-65535 as an integer that must be |           |                                         |
|        | Display EEPROM   | converted to hex to be read as 0000-        |           |                                         |
| 68     | Firmware Version | FFFF representing X.X.X.X.                  | Output    | UINT16                                  |

### 4.1.7 Modules 69-94: Read-Only Information

| Module | Name     | Description                  | Direction | Data<br>Type |
|--------|----------|------------------------------|-----------|--------------|
|        | LCD      |                              |           |              |
| 69     | Contrast | Integer representing 0-100%. | Output    | UINT8        |

|            |                      | Enumeration for the pump output code. The          |         |          |
|------------|----------------------|----------------------------------------------------|---------|----------|
|            |                      | output code is associated with the maximum flow    |         |          |
|            |                      | rate of the pump:                                  |         |          |
|            |                      | (12.0  bar)                                        |         |          |
|            |                      | 3: Output Code 3 - 14 0 GPH (53 0 l/h) 75 psi (5 0 |         |          |
|            |                      | bar)                                               |         |          |
|            |                      | 4: Óutput Code 4 - 18.0 GPH (68.1 l/h) 50 psi (3.5 |         |          |
| 70         | Model ID             | bar)                                               | Output  | UINT8    |
|            |                      | Enumeration                                        |         |          |
|            |                      | 1=English                                          |         |          |
|            |                      | 2=French                                           |         |          |
|            |                      | 3=Ponuguese                                        |         |          |
| 71         | Language             | 5=Chinese                                          | Output  |          |
|            | Current              |                                                    | Output  | OINTO    |
| 72         | Flow Rate            | Integer representing XX.XX GPH/LPH format.         | Output  | UINT16   |
|            | Flow                 |                                                    | •       |          |
| 73         | Percentage           | Integer representing XXX.XX%.                      | Output  | UINT16   |
|            | Analog Input         |                                                    |         |          |
| /4         | 1                    | Integer representing XX.X mA.                      | Output  | UINT16   |
| 75         | Analog Input         | Integer representing XX X mA                       | Output  | LUNT16   |
| 13         | Analog               |                                                    | Output  |          |
| 76         | Output               | Integer representing XX.X mA.                      | Output  | UINT16   |
|            | Totalizer            |                                                    |         |          |
|            | User                 |                                                    |         |          |
| 77         | Strokes              | Integer representing number of strokes.            | Output  | UINT32   |
|            | Totalizer            |                                                    |         |          |
|            | User                 | Integer representing Gal or L depending on         |         |          |
| /8         | Volume               | current unit setting.                              | Output  | UIN164   |
| 70         | I otalizer           | Integer representing number of hours               | Output  | LIINIT32 |
| 19         | Totalizer            |                                                    | Output  | 0111132  |
|            | User Power           |                                                    |         |          |
| 80         | Cycles               | Integer representing the number of Power Cycles.   | Output  | UINT16   |
|            | Totalizer            |                                                    | •       |          |
| 81         | Unit Strokes         | Integer representing number of strokes.            | Output  | UINT32   |
|            | Totalizer            | Integer representing Gal or L depending on         |         |          |
| 82         | Unit Volume          | current unit setting.                              | Output  | UINT64   |
| 00         | l otalizer           | Internet to provide a structure of hereing         | Outrout |          |
| 83         | Totalizar            | integer representing number of nours.              | Output  | UINT32   |
|            | Unit Power           |                                                    |         |          |
| 84         | Cvcles               | Integer representing the number of Power Cycles.   | Output  | UINT16   |
|            |                      | This is the maximum flow rate of the pump based    |         |          |
|            | Calibrated           | on the calibration and is stored as an integer     |         |          |
| 85         | Volume               | representing XX.XX GPH/LPH.                        | Output  | UINT16   |
|            | Batch Mode           |                                                    |         |          |
|            | Remaining            | Integer representing Gal or L depending on         | Outout  |          |
| 86         | Volume<br>Rotob Mada | current unit setting.                              | Output  | UIN132   |
|            | Balch Mode           |                                                    |         |          |
| 87         | Dosina Time          | Integer representing number of seconds.            | Output  | UINT32   |
| <b>.</b> . |                      |                                                    | 1       |          |

|                        | Cycle Time    |                                                                                                  |         |         |
|------------------------|---------------|--------------------------------------------------------------------------------------------------|---------|---------|
|                        | Mode          |                                                                                                  |         |         |
| 00                     | Startup       | Internet service entires as under of economic                                                    | Output  |         |
| 88                     |               | integer representing number of seconds.                                                          | Output  | UINT32  |
|                        | Mode Run      |                                                                                                  |         |         |
| 89                     | Time Left     | Integer representing number of seconds                                                           | Output  | LIINT32 |
| 00                     | Cycle Time    |                                                                                                  | Output  | 0111102 |
|                        | Mode Cycle    |                                                                                                  |         |         |
| 90                     | Time Left     | Integer representing number of seconds.                                                          | Output  | UINT32  |
|                        | Weekly        |                                                                                                  |         |         |
|                        | Event         |                                                                                                  |         |         |
|                        | Remaining     |                                                                                                  | _       |         |
| 91                     | Run Time      | Integer representing number of seconds.                                                          | Output  | UINT32  |
|                        |               | Returned as a bitmask with a high bit to indicate                                                |         |         |
|                        |               | the status of each item:                                                                         |         |         |
|                        |               | Bit 0: Running Status (0 = stopped, 1 = running)<br>Bit 1: Internal/External Operating Mode (0 = |         |         |
|                        |               | bit 1. Internal/External Operating Mode (0 –                                                     |         |         |
|                        |               | Bit 2 <sup>·</sup> Tank I ow $(0 = Not low 1 = Tank I ow)$                                       |         |         |
|                        |               | Bit 3: Tank Empty $(0 = Not empty, 1 = Tank$                                                     |         |         |
|                        |               | empty)                                                                                           |         |         |
|                        |               | Bit 4: 100% Mode (0 = No, 1 = Yes)                                                               |         |         |
|                        |               | Bit 5: Prime Mode (0 = No, 1 = Yes)                                                              |         |         |
|                        |               | Bit 6: Slow Mode (0 = No, 1 = Yes)                                                               |         |         |
|                        |               | Bit 7: Current Units (0 = English, 1 = Metric)                                                   |         |         |
|                        |               | Bit 8: Pump Calibration Status (0 = No, 1 = Yes)                                                 |         |         |
| Bit 9: Keypad Locked S |               | Bit 9: Keypad Locked Status (0 = No, 1 = Yes)                                                    |         |         |
|                        |               | Bit 10: Home Screen Displayed (0 = No, 1 = Yes)                                                  |         |         |
|                        |               | Dit 11. Datch wode Dosing Active ( $0 = 100, 1 = 100, 1 = 100, 1 = 100, 1 = 100, 100,$           |         |         |
|                        |               | Bit 12: Cycle Timer Startup Delay ( $0 = No_1 =$                                                 |         |         |
|                        |               | Yes)                                                                                             |         |         |
|                        |               | Bit 13: Cycle Timer Pump Active (0 = No, 1 = Yes)                                                |         |         |
|                        | Pump          | Bit 14: Weekly Timed Event Active (0 = No, 1 =                                                   |         |         |
| 92                     | Statuses      | Yes)                                                                                             | Output  | UINT16  |
|                        |               | Returned as a bitmask with a high bit to indicate                                                |         |         |
|                        |               | the status of each item:                                                                         |         |         |
|                        |               | Bit 1: Digital Input 1 (0 = Unswitched, 1 =                                                      |         |         |
|                        |               | SWITCHED)<br>Bit 2: Digital Input 2 (0 = Unput tabled 1 =                                        |         |         |
|                        |               | Switched)                                                                                        |         |         |
|                        |               | Bit 3: Digital Input 3 ( $0 = 1$ Inswitched 1 =                                                  |         |         |
|                        |               | Switched)                                                                                        |         |         |
|                        | Digital Input | Bit 4: Digital Input 4 (0 = Unswitched, 1 =                                                      |         |         |
| 93                     | Status        | Switched)                                                                                        | Output  | UINT16  |
|                        |               | Returned as a bitmask with a high bit to indicate                                                |         |         |
|                        |               | the status of each item:                                                                         |         |         |
|                        |               | Bit 1: Digital Output 1 (0 = Unswitched, 1 =                                                     |         |         |
|                        | Digital       | Switched)                                                                                        |         |         |
| 04                     | Outputs       | BIT 2: Digital Output 2 ( $0 = \text{Unswitched}, 1 = \text{Switched}$ )                         | Output  |         |
| 94                     | ้อเลเนร       |                                                                                                  | Output  |         |
|                        |               | Set ON to start a batch while the pump is in batch                                               | Input / |         |
| 95                     | Start Batch   | mode                                                                                             | Output  | UIN18   |

## **CABLE WIRING**

| 96  | StayPrime<br>Status                       | Enable / Disable StayPrime          | Input /<br>Output | UINT8  |
|-----|-------------------------------------------|-------------------------------------|-------------------|--------|
| 97  | StayPrime<br>Idle Minutes                 | Stayprime Idle time                 | Input /<br>Output | UINT16 |
| 98  | StayPrime<br>Run<br>Seconds               | StayPrime Run time                  | Input /<br>Output | UINT8  |
| 99  | StayPrime<br>Idle<br>Seconds<br>Remaining | Seconds remaining before run begins | Output            | UINT32 |
| 100 | StayPrime<br>Run<br>Seconds<br>Remaining  | Seconds remaining before run ends   | Output            | UINT8  |

### 5.0 Cable Wiring

The Excel<sup>®</sup> XR pump provides a 5-pin Reverse Key Female M12 (B-Code) connector with the following pin-out:

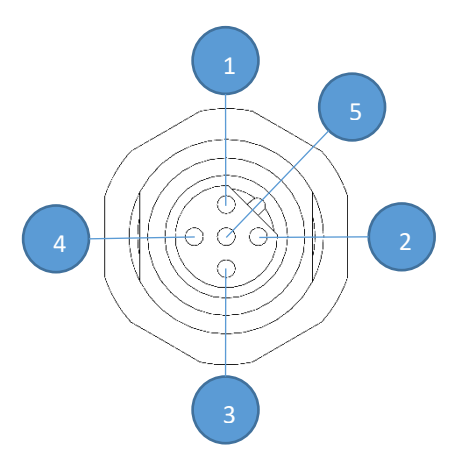

| Connector | Pin # | Function                     |  |
|-----------|-------|------------------------------|--|
|           | 1     | VP (5 V)                     |  |
|           | 2     | RxD/TxD-N                    |  |
| C         | 3     | DGND                         |  |
| C         | 4     | RxD/TxD-P                    |  |
|           | 5     | N/A                          |  |
|           | Threa | hread: Shield (earth ground) |  |

Figure 5: Connector C Pin Diagram

The M12 circular connector conforms to IEC 60947-5-2 or IEC 61076-2-101 per the PROFIBUS Interconnection Technology Guideline 2.142 Version 1.4. The shield of the cable should be connected to protective ground on both sides and with good conductivity.

PROFIBUS DP compliant connectors and cables should be used. The following parts have been verified:

| Description                                              | Manufacturer | Part Number |
|----------------------------------------------------------|--------------|-------------|
| 2 meter cable with M12 Mating connector and Flying Leads | Turck        | RSSW 590-2M |

# CABLE WIRING

# TROUBLESHOOTING

# 6.0 Troubleshooting

| PROBLEM                                               | POSSIBLE CAUSE                            | SOLUTION                                                                                                    |
|-------------------------------------------------------|-------------------------------------------|----------------------------------------------------------------------------------------------------|
| Configuration Fault                                   | 1. Not all modules included               | 1. Include all PROFIBUS Data Modules                                                                                                    |
|                                                       | 2. Modules in wrong order                 | 2. Include all PROFIBUS Data Modules in<br>sequential order                                                                                                    |
| Slave not found                                       | 1. Incorrect Slave Address                | 1. Verify the slave address on the pump UI matches the slave address on the master                                                                                                    |
|                                                       | 2. Improper line termination              | 2. If the pump is the last slave on the bus,<br>enable the internal line termination or use an<br>external terminating resistor                                                                                                    |
|                                                       | 3. Incorrect Wiring                       | 3. Verify wiring is correct per                                                                                                    |
|                                                       |                                           | Figure 5: Connector C Pin Diagram                                                                                                    |
|                                                       | 4. Pump not powered                       | 4. Verify the pump is powered on                                                                                                    |
| Pump does not start<br>when commanded via<br>PROFIBUS | 1. Homescreen is not<br>displayed on pump | 1. Check the pump display and press the X<br>button to return to the homescreen.<br>Alternatively, use Module 90 to query whether<br>the homescreen is displayed and Module 0 to<br>force the homescreen to be displayed.                                                                     |
|                                                       | 2. Pump is not in manual mode             | 2. If the pump is in an external mode or a timed<br>event or timed cycle mode, starting the pump<br>will activate the pump, but the pump will not run<br>unless the external trigger is provided (i.e. pulse,<br>analog input, time of day). Change the pump to<br>manual mode with Module 1. |

#### About Ingersoll Rand

Ingersoll Rand (NYSE:IR), driven by an entrepreneurial spirit and ownership mindset, is committed to helping make life better. We provide innovative and mission-critical industrial, energy, medical and specialty vehicle products and services across 40+ respected brands designed to excel in even the most complex and harsh conditions where downtime is especially costly. Our employees connect to customers for life by delivering proven expertise, productivity and efficiency improvements. For more information, visit www.IRCO.com.

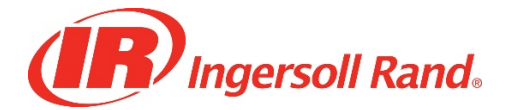

LMI is a registered trademark of Milton Roy, LLC. EXCEL is a registered trademark of Milton Roy, LLC Fluorofilm is a trademark of Milton Roy, LLC

info@lmipumps.com www.lmipumps.com

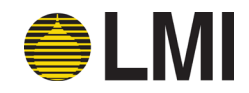

© 2017 Milton Roy, LLC